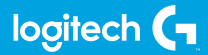

#### **FLIGHT SWITCH PANEL**

Professional Switch Cockpit Simulation Controller Panneau de commutateurs pro pour simulateur de cockpit

USER GUIDE | GUIDE DE L'UTILISATEUR

logitechG.com

#### FLIGHT / VOL **VUELO / SISTEMA DE MANCHE** logitech

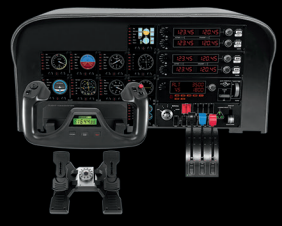

YOKE SYSTEM MANCHE À VOLANT SISTEMA DE PALANCA DE MANDOS SISTEMA DE MANCHE DE VOO

RUDDER PEDALS PALONNIER TIMÓN/PEDALES PEDAIS DO LEME

INSTRUMENT PANEL PANNEAU D'INSTRUMENTS PANEL DE INSTRUMENTOS PAINEL DE INSTRUMENTOS

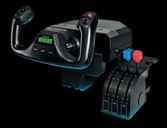

MULTI PANEL BOÎTIER D'INSTRUMENTS PANEL MÚLTIPLE PAINEL MULTIPLO

RADIO PANEL PANNEAU RADIO PANEL DE RADIO PAINEL DE RÁDIO NAVEGAÇÃO

SWITCH PANEL PANNEAU DE COMMUTATEURS PANEL DE CONMUTADORES PAINEL DE INTERRUPTORES

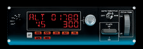

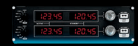

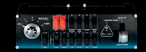

Build your whole cockpit with our modular, interchangable system. Recréez un cockpit complet grâce à notre système modulaire interchangeable. Crea tu cabina completa con nuestro sistema intercambiable modular. Construa sua cabine completa com nosso sistema modular e intercambiável.

4 ENGLISH

7 FRANÇAIS

11 ESPAÑOL

15 PORTUGUÊS

### INTRODUCTION

The Switch Panel features realistic switches and controls which interact in real time with Microsoft Flight Simulator X to make your flying experiences more realistic.

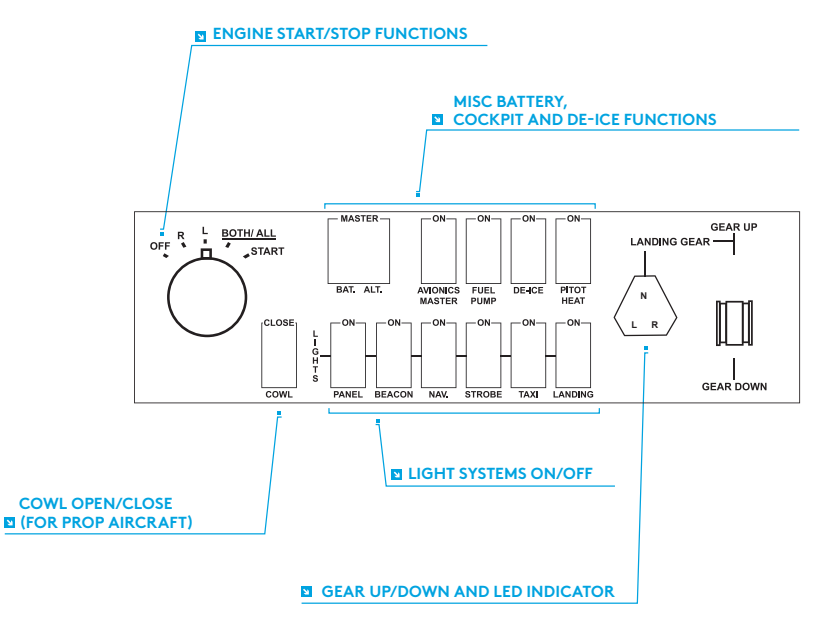

## INSTALLATION

You can fix the Switch Panel to your desk using the velcro strips. If you already own a Logitech G Flight Yoke System, you can also mount the Switch Panel on top of the Yoke unit using the screws provided.

**Important:** To fix the Flight Switch Panel to the Flight Yoke System, first remove the Switch Panel from the mounting bracket, screw the bracket to the top of the Yoke System and then re-attach the Switch Panel to the front of the bracket.

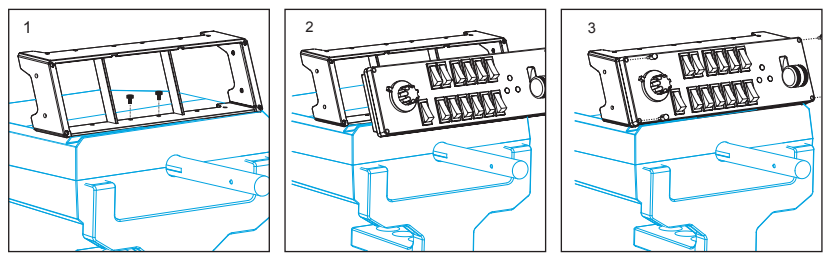

Plug the Switch Panel's USB cable into one or your PC's free USB ports (or Logitech G Flight Yoke USB hub).

#### INSTALLATION FOR WINDOWS® 10, WINDOWS® 8.1 AND WINDOWS® 7

#### DRIVER INSTALLATION

- 1 Visit logitech.com/support/switch-panel to download the latest drivers and software for your operating system.
- **2** With device disconnected, follow the onscreen instructions to complete the installation.
- 3 At the Driver Setup screen, **only when prompted**, insert USB cable into one of your computer's USB ports, then click **Next**.

## TROUBLESHOOTING

Once you have installed the appropriate plug-in for Flight Simulator X (FSX), the next time you run FSX it will prompt you that it is attempting to load the Logitech G Panel(s) Plug-in for FSX - click Yes on this screen.

After that you should see a Windows security warning asking you if you want to run LogiFlightSimX.exe - click Yes on that screen.

Finally, FSX will prompt you if you wish to make LogiFlightSimX.exe a trusted piece of software - click Yes.

Once you have installed the Panel software, the Panel buttons and controls should be automatically configured to control their functions in FSX software. If your FSX software does not recognise the Panel, unplug the USB cable and plug it back in. For further help with other sims or any other questions, check the support page at logitech.com/support/switch-panel.

### TECHNICAL SUPPORT

Online Support: support.logitech.com

### INTRODUCTION

Le panneau de commutateurs offre des commandes et des commutateurs réalistes qui interagissent en temps réel avec Microsoft Flight Simulator X pour des expériences de vol plus encore plus immersives.

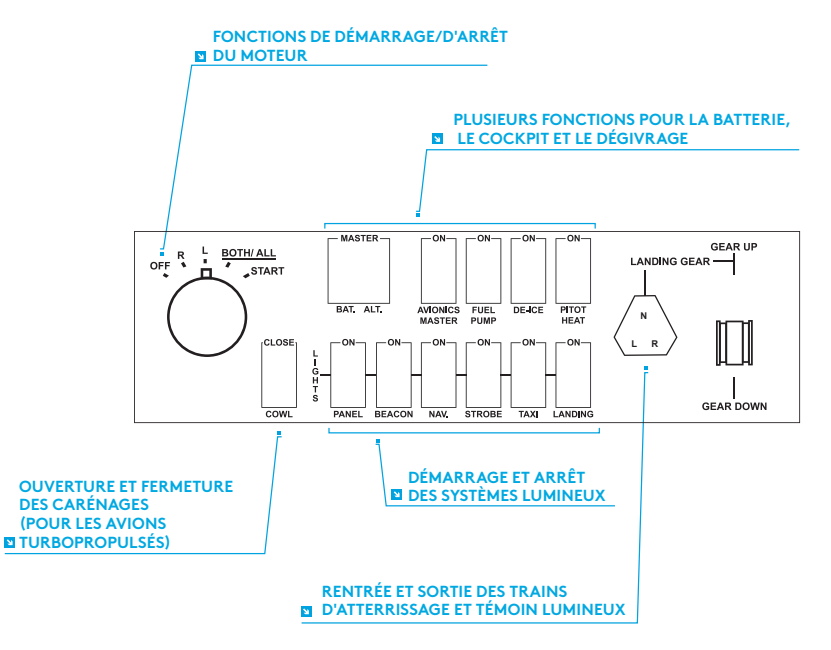

## INSTALLATION

Vous pouvez fixer le panneau de commutateurs à votre bureau à l'aide des bandes velcro. Si vous possédez déjà un système Logitech G Flight Yoke, vous pouvez monter le panneau de commutateurs sur le dessus de l'unité du manche en utilisant les vis fournies.

**Important:** Pour fixer le panneau de commutateurs Flight Switch Panel au système Flight Yoke, retirez le panneau de commutateurs du support d'installation, vissez ce dernier sur le dessus de l'unité du manche puis réinstallez le panneau de commutateur sur le devant du support.

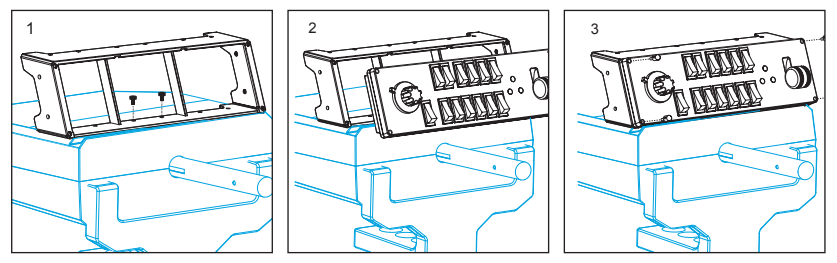

Connectez le câble USB du panneau de commutateurs à l'un des ports USB de votre ordinateur (ou au hub USB du système Logitech G Flight Yoke)

# INSTALLATION POUR WINDOWS® 10, WINDOWS® 8.1 ET WINDOWS® 7

#### INSTALLATION DES PILOTES

- 1 Rendez-vous sur logitech.com/support/switch-panel pour télécharger les derniers pilotes et le logiciel compatibles avec votre système d'exploitation.
- **2** Déconnectez le dispositif et suivez les instructions à l'écran pour terminer l'installation.
- 3 À l'affichage de l'écran de configuration des pilotes, lorsque vous y êtes invité, insérez le câble USB dans l'un des ports
- 4 USB de votre ordinateur et cliquez sur Suivant.

# DÉPANNAGE

Après avoir installé le module d'extension approprié pour Flight Simulator X (FSX), à la prochaine exécution de FSX, vous recevrez un message indiquant que le logiciel essaie de charger le module d'extension du ou des panneaux Logitech G pour FSX: cliquez sur Oui.

Ensuite, vous devriez recevoir un message d'avertissement de sécurité Windows vous demandant si vous souhaitez exécuter LogiFlightSimX.exe: cliquez sur Oui.

Enfin, FSX vous demandera si vous souhaitez que LogiFlightSimX.exe soit considéré comme un élément approuvé du logiciel: cliquez sur Oui.

Après avoir installé le logiciel du panneau, les boutons et les commandes devraient être automatiquement configurés sur les fonctions prévues dans le logiciel FSX. Si votre logiciel FSX ne reconnaît pas le panneau, débranchez puis rebranchez le câble USB.

Pour recevoir de l'aide à propos d'autres simulateurs ou de toutes autres questions, consultez la page de support sur logitech.com/support/switch-panel.

### SUPPORT TECHNIQUE

Support en ligne: support.logitech.com

## INTRODUCCIÓN

El panel de conmutadores tiene conmutadores y controles que interactúan en tiempo real con Microsoft Flight Simulator X para hacer más auténtica tu experiencia de vuelo.

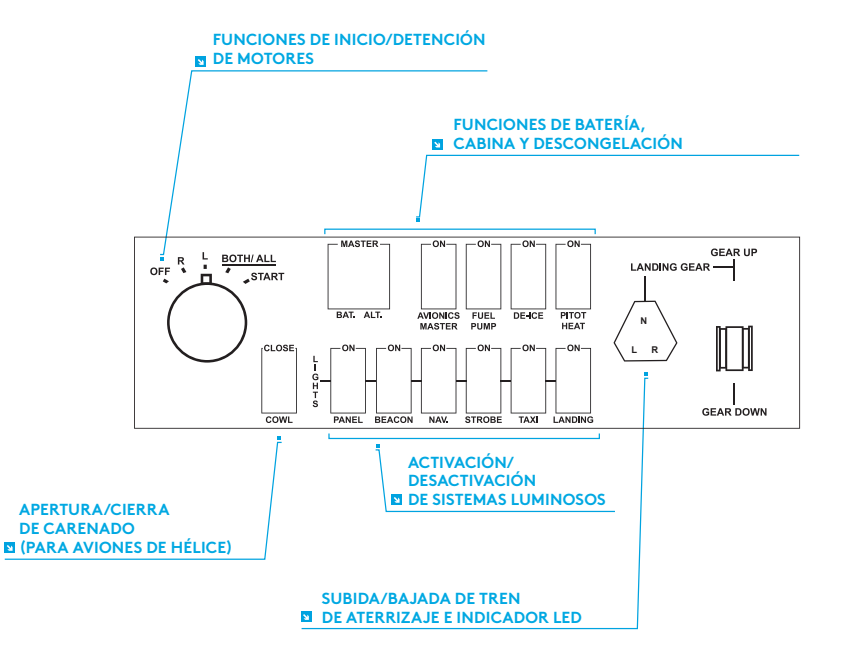

# INSTALACIÓN

Puedes acoplar el panel de conmutadores a una mesa usando las tiras de velcro suministradas. Si ya tienes Logitech G Flight Yoke System, puedes montar el panel de conmutadores sobre la unidad de palanca de mandos, mediante los tornillos suministrados.

**Importante:** Para acoplar el panel de conmutadores para vuelo al sistema de palanca de mandos para vuelo, primero separa el panel de conmutadores del soporte de montaje, atornilla el soporte a la parte superior de la palanca de mandos y luego vuelve a colocar el panel de conmutadores en la parte frontal del soporte.

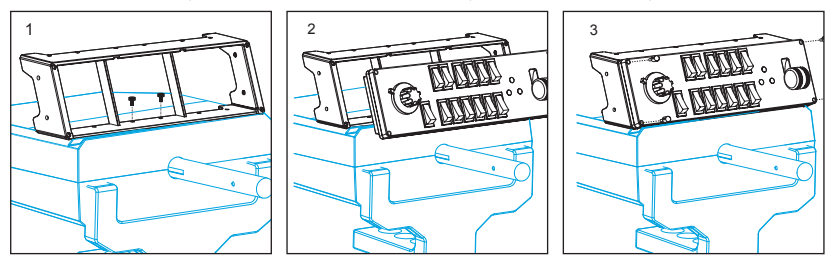

Conecta el cable USB del panel de conmutadores a uno de los puertos USB disponibles en la PC (o en el hub USB de Logitech G Flight Yoke).

#### INSTALACIÓN PARA WINDOWS® 10, WINDOWS® 8.1 Y WINDOWS® 7

#### INSTALACIÓN DE CONTROLADORES

- 1 Ve a logitech.com/support/switch-panel para descargar el software y los controladores más recientes para el sistema operativo.
- 2 Con el dispositivo desconectado, sigue las instrucciones en pantalla para completar la instalación.
- **3** Cuando se te indique en la pantalla de configuración del controlador, inserta el cable USB en uno de los puertos USB de la computadora y haz click en Siguiente.

# RESOLUCIÓN DE PROBLEMAS

Después de instalar el complemento requerido para Flight Simulator X (FSX), la próxima vez que ejecutes FSX, te indicará que está intentando cargar

el complemento de paneles Logitech G para FSX. Haz click en Sí en esta pantalla.

A continuación Windows te preguntará si quieres ejecutar LogiFlightSimX.exe. Haz click en Sí.

Por último, FSX te preguntará si quieres que LogiFlightSimX.exe se considere como software de confianza. Haz click en Sí.

Después de instalar el software del panel, los botones y controles de éste deberían estar configurados automáticamente para controlar las funciones correspondientes en el software FSX. Si el software FSX no reconoce el panel, desconecta el cable USB y vuelve a conectarlo.

Si necesitas más ayuda con otros simuladores o tienes alguna consulta, ve a la página de asistencia logitech.com/support/switch-panel.

# ASISTENCIA TÉCNICA

Servicio de asistencia online: support.logitech.com

## INTRODUÇÃO

O Painel de interruptores contém botões e controladores realistas que interagem em tempo real com o Microsoft Flight Simulator X, tornando seu voo mais realista.

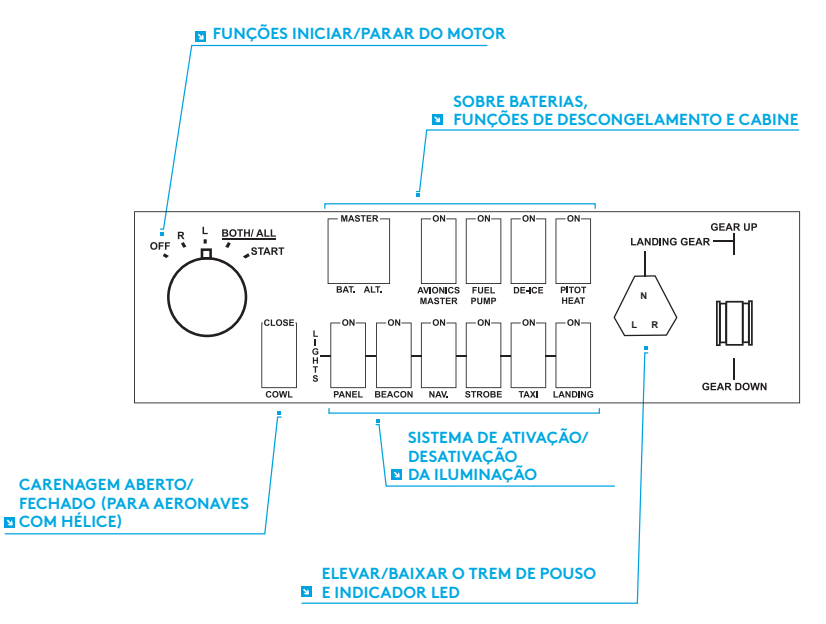

# INSTALAÇÃO

Fixe o painel de interruptores em sua mesa com as tiras de velcro. Se você já possui um sistema de manche da Logitech G, é possível montar o painel de interruptores na parte superior da unidade usando os parafusos incluídos.

**Importante:** Para fixar o Painel de interruptores de voo no sistema de manche, primeiro retire o painel do suporte de montagem, parafuse o suporte no topo do sistema de manche e coloque o painel de interruptores na frente do suporte novamente.

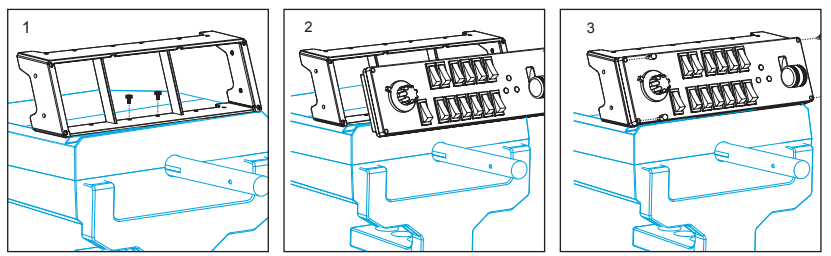

Insira o cabo USB do Painel de interruptores em uma das portas USB disponíveis em seu computador (ou no hub USB do manche da Logitech G).

#### INSTALAÇÃO PARA WINDOWS® 10, WINDOWS® 8.1, E WINDOWS® 7

#### INSTALAÇÃO DO DRIVER

- 1 Acesse o site logitech.com/support/switch-panel para baixar os drivers e o software mais recentes para seu sistema operacional.
- **2** Desconecte o dispositivo e siga as instruções na tela para completar a instalação.
- 3 Na tela de Configuração do Driver, apenas quando solicitado, insira o cabo USB na porta USB do computador e clique Avançar.

# SOLUÇÃO DE PROBLEMAS

Após instalar o plug-in adequado para o Flight Simulator X (FSX), a próxima vez que você execute o FSX será exibida uma tela de aviso indicando que o plug-in do(s) painel(eis) da Logitech G para FSX está tentando carregar. Clique "Sim" nesta tela. A seguir, um alerta de segurança do Windows deverá aparecer perguntando se você

A seguir, um alerta de segurança do Windows deverá aparecer perguntando se você deseja executar o LogiFlightSimX.exe. Clique "Sim" nesta tela.

Por fim, o FSX perguntará se você deseja marcar o LogiFlightSimX.exe como um arquivo de software seguro. Clique "Sim".

Após instalar o software do Painel, os controles e botões serão configurados automaticamente para executar suas funções no software FSX. Se o seu software FSX não reconhecer o Painel, desconecte o cabo USB e conecte novamente.

Para mais instruções sobre outros simuladores ou perguntas, visite a página de suporte em logitech.com/support/switch-panel.

# ASSISTÊNCIA TÉCNICA

Suporte online: support.logitech.com

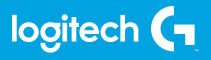

© 2017 Logitech. Logitech, Logi, and other Logitech marks are owned by Logitech and may be registered. All other trademarks are the property of their respective owners.

© 2017 Logitech. Logitech, Logi et les autres marques Logitech sont la propriété de Logitech et sont susceptibles d'être déposées. Toutes les autres marques sont la propriété exclusive de leurs détenteurs respectifs.

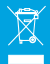

WEB-621-000928.002